## preparation

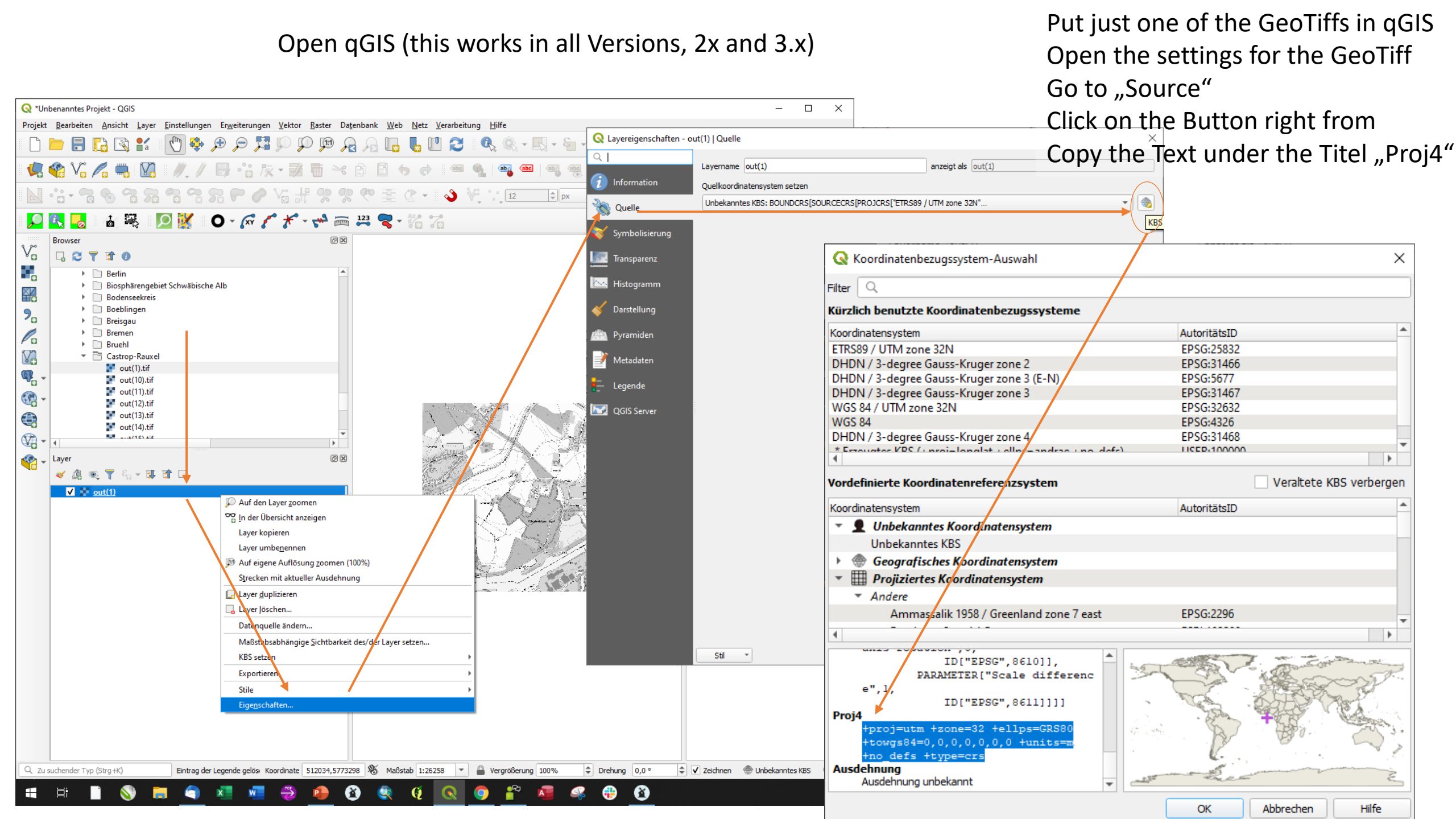

| Datei                           | Start E                                           | Einfügen                            | Entwurf     | Layout                          | Referenzen                                                                                                    | Sendungen                 | Überprüfen | Ansicht                                         | Hilfe                  | Q Was möcl              | nten Sie tun? |                                       |                       |            |     |                                                                                                    | Ąт               | Feilen   |
|---------------------------------|---------------------------------------------------|-------------------------------------|-------------|---------------------------------|----------------------------------------------------------------------------------------------------|---------------------------|------------|-------------------------------------------------|------------------------|-------------------------|---------------|---------------------------------------|-----------------------|------------|-----|----------------------------------------------------------------------------------------------------|------------------|----------|
| Einfüger<br>Z                   | Ausschne<br>Kopieren<br>Format ü<br>wischenablage | eiden<br>ibertragen<br>2<br>1 · ı · | Calibri (T  | Fextk ∨ 11<br>U → abc x;<br>Sch | $\begin{array}{c c} & & & \\ & & & \\ & & & & \\ & & & \\ & & & \\ & & & \\ & & & \\ & & & \\ & & & \\ & & & \\ & &$ | Aa -   🍖<br>Z - A  <br>IS |            | •   €≣ ●≣  <br>  ‡≣ •   ♪<br>bsatz<br>7 • 1 • 5 | 2↓ ¶<br>- □ -<br>- □ - | AaBbCcDt<br>11 Standard | AaBbCcDc      | AaBbC(<br>Überschrif<br>Formatvorlage | AaBbCcE<br>Überschrif | Aa<br>Tite |     | <ul> <li>P Suchen</li> <li><sup>ab</sup><sub>ac</sub> Ersetzen</li> <li>k Markien</li> <li>Bearbeit</li> <li>1 → 17 →</li> </ul> | n<br>ren *<br>en | ~        |
| 1                               |                                                   |                                     | KBS¶        | 1470-1-20                       | no-22.4c                                                                                                    | ulles-GPS                 | 20.450.905 | 84-0.0                                          | 0.0.0.0                | 0.±unita=               | m:+no         | dofe.+tv                              | no-crc¶               |            |     |                                                                                                    |                  |          |
| -                               |                                                   |                                     | +proj-u     | um+20                           | ne-32'+e                                                                                                    | lips-Gro                  | so.+romBz  | 84-0,0,                                         | 0,0,0,0,               | 0'+units-               | m·+no         | ders'+ty                              | pe- <u>crs</u> l      |            |     |                                                                                                    |                  |          |
| . 2                             |                                                   |                                     | ٦           |                                 |                                                                                                    |                           |            |                                                 |                        |                         |               |                                       |                       |            |     |                                                                                                    |                  |          |
| -                               |                                                   |                                     | File pat    | th·(whe                         | <u>re·the·Ge</u>                                                                                                    | oTiffs∙are                | e∙stored)¶ |                                                 |                        |                         |               |                                       |                       |            |     |                                                                                                    |                  |          |
| . 7 . 1 . 6 . 1 . 5 . 1 . 4 . 1 |                                                   |                                     | file:///    | V:/Karte                        | ngrundla                                                                                                    | gen/Cast                  | rop-Rauxe  | 9 <b>19</b> 1                                   |                        |                         |               |                                       |                       |            |     |                                                                                                    |                  |          |
| -                               |                                                   |                                     |             |                                 |                                                                                                    |                           |            |                                                 |                        |                         |               |                                       |                       |            |     |                                                                                                    |                  |          |
|                                 |                                                   |                                     |             |                                 |                                                                                                    |                           |            |                                                 |                        |                         |               |                                       |                       |            |     |                                                                                                    |                  |          |
| б                               |                                                   |                                     |             |                                 |                                                                                                    |                           |            |                                                 |                        |                         |               |                                       |                       |            |     |                                                                                                    |                  |          |
| 11 - 1 - 10 - 1 -               |                                                   |                                     |             |                                 |                                                                                                    |                           |            |                                                 |                        |                         |               |                                       |                       |            |     |                                                                                                    |                  |          |
| •                               |                                                   |                                     |             |                                 |                                                                                                    |                           |            |                                                 |                        |                         |               |                                       |                       |            |     |                                                                                                    |                  | <b>v</b> |
| Seite 1 vo                      | n 1 16 Wör                                        | ter 🕮                               | Deutsch (De | eutschland)                     |                                                                                                    |                           |            |                                                 |                        |                         |               |                                       | ₽                     |            | B - |                                                                                                    | +                | 150 %    |

Dokument1 - Word

🔒 🔊 ে 🖓 হ

Open a Word document and paste it there Copy the Filepath from the Storage of your Geotiffs and paste it in the same document

## Open TileMill

Planungsbüro VIA 🔍

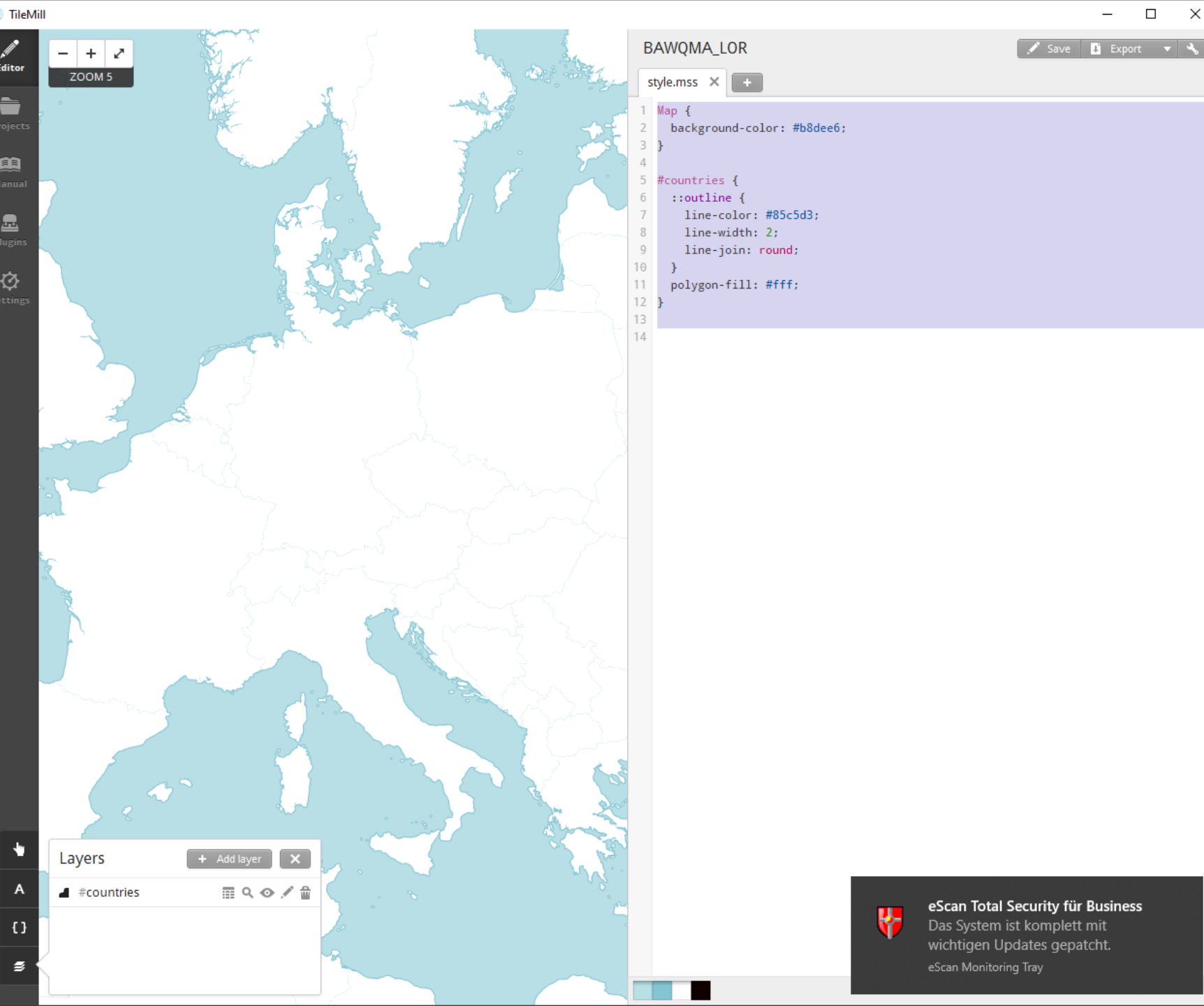

In TileMill you can <u>optional</u> delete the default Map (e.g. if you want to see also the Onlinemap behind your Offlinemap)

Thats not a necessary step!

## WORKFLOW

In TileMill click on Add Layers

Copy the KBS in to this field in TileMill

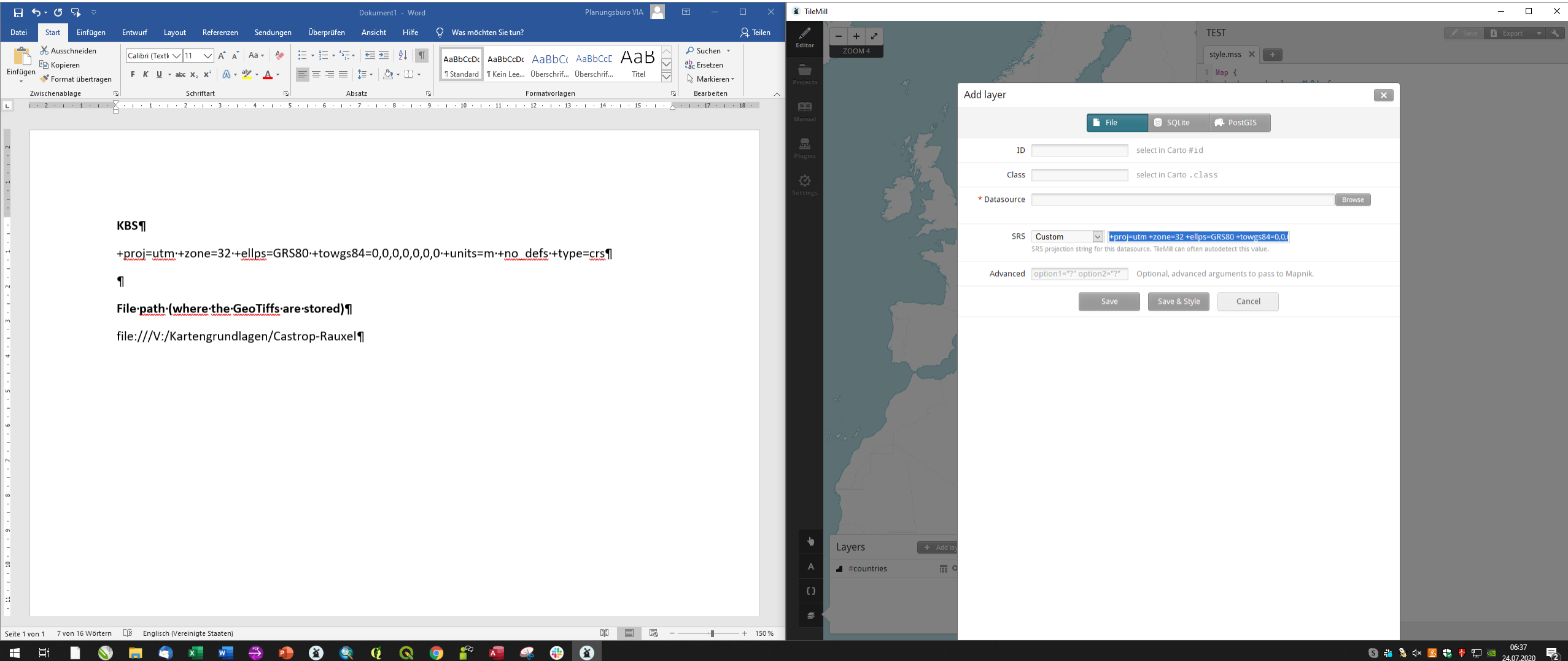

## Copy the File Path in to this field in TileMill and click on Browse

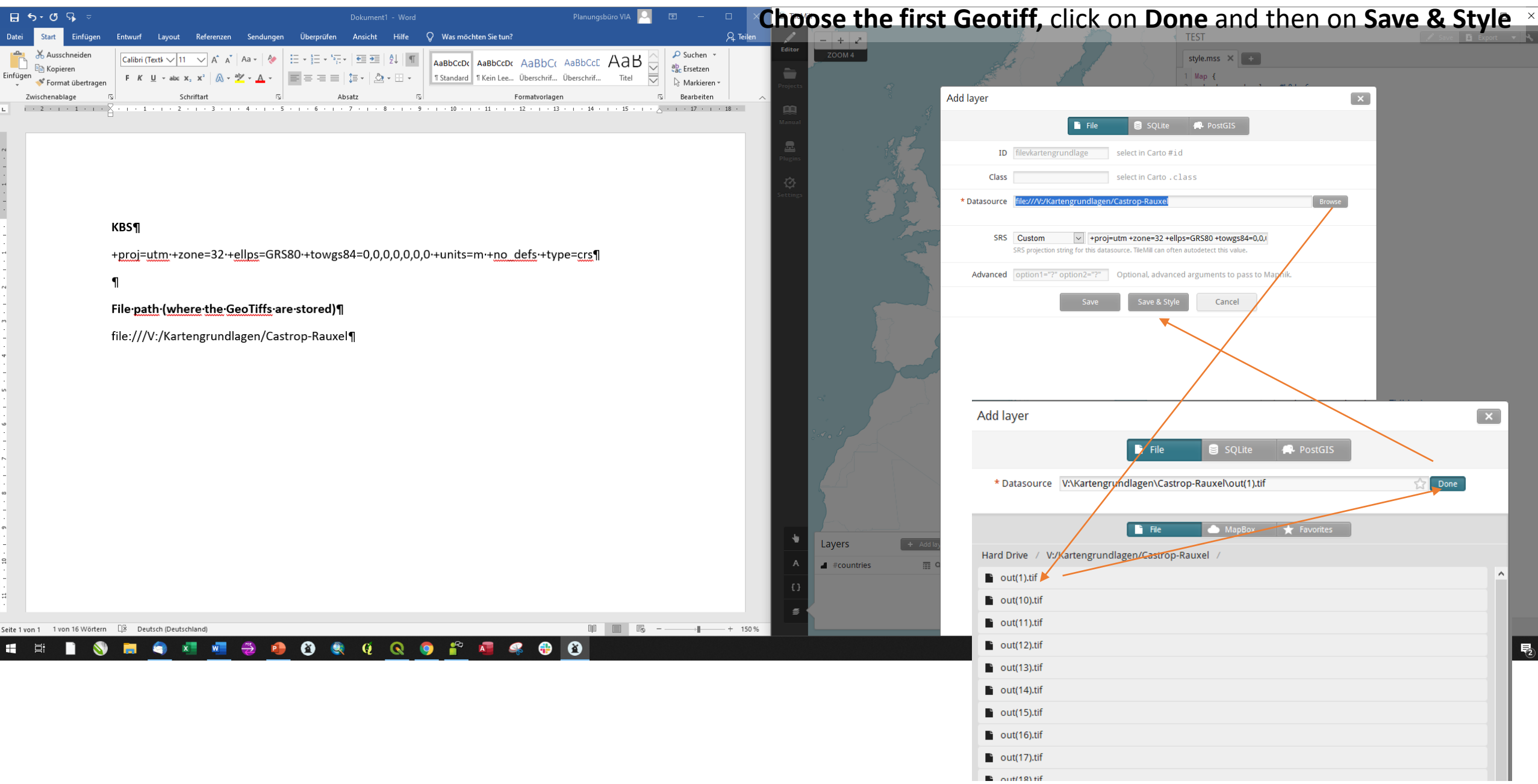

Editor Projects Manual Plugins

👔 TileMill

**ZOOM 14** 

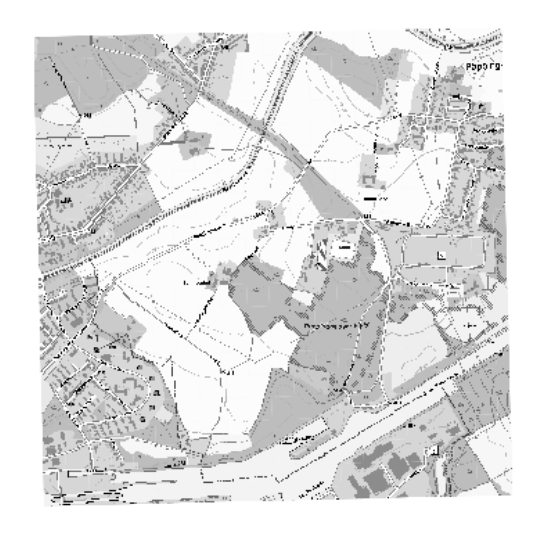

|     | Layers     | + Add layer X |
|-----|------------|---------------|
|     | #out1      | ९ 👁 🖉 🛱       |
|     | #countries | ≣ � � ≠ 🕯     |
| _ ] |            |               |

| т  | FST                                   |
|----|---------------------------------------|
|    | this man. X                           |
|    |                                       |
| 1  | Map {                                 |
| 2  | <pre>background-color: #b8dee6;</pre> |
| 3  | }                                     |
| 4  |                                       |
| 5  | #countries {                          |
| 6  | ::outline {                           |
| 7  | line-color: #85c5d3;                  |
| 8  | line-width: 2;                        |
| 9  | line-join: round;                     |
| 10 | }                                     |
| 11 | polygon-fill: #fff;                   |
| 12 | }                                     |
| 13 | 4                                     |
| 14 | #outl {                               |
| 15 | raster-opacity:1;                     |
| 10 | }                                     |
| 17 |                                       |
|    |                                       |
|    |                                       |
|    |                                       |
|    |                                       |

This is the result

📱 Export 🔻 🔧

Х

Now, you have to do this for all other Geotiffs.

Start with Slide 6 in this presentation